# Second Level Password

#### Login using your credentials

| File Edit   | Ferminal 2.0.2<br>Watch Lis | _28 (Deve<br>ts Tradir | loped by Softech S<br>na Portfolio Vi | Systems) :<br>iews Repo | 08571 Disco      | onnected (<br>s Links | Client Ver = | 1.0.75)<br>ers Windo | w Help    |             |               |              |              |            |              |           |         |              |          |               | -      | o ×             |
|-------------|-----------------------------|------------------------|---------------------------------------|-------------------------|------------------|-----------------------|--------------|----------------------|-----------|-------------|---------------|--------------|--------------|------------|--------------|-----------|---------|--------------|----------|---------------|--------|-----------------|
| 8 6         | B 🛞 🔿                       |                        | 1 💿 🕐                                 |                         | ) 💿 🤇            | €                     |              |                      |           |             |               |              |              |            |              |           |         | <b>1</b>     | 🛿 Tradir | ng            |        |                 |
| Index W     | atchList 🛛                  |                        |                                       |                         |                  |                       |              |                      |           |             |               |              |              |            |              |           |         |              |          |               | Ŷ      | 🥥 v 🗉 🗖         |
| KSE.OGTI(   | XCH)                        |                        | 0 KSE.KSE30(                          | EXCH)                   |                  | 0 KSE                 | .KSE100(EXC  | H)                   |           | 0 KSE.KMI   | I30(EXCH)     |              | 0 1          | SE.BKTI(E) | (CH)         |           | 0 KSE.A | LLSHR(EXCH)  | )        | 0             |        |                 |
| 21          | 074.43                      | 0.00 (0.0              | 00%) 21,                              | 596.65                  | 0.00 (0.0        | 0%)                   | 44,066.9     | 6 0.                 | 00 (0.00% | 5)          | 75,527.73     | 0.0          | 0 (0.00%)    | 15,9       | 981.38       | 0.00 (0.0 | 0%)     | 31,974.56    | c        | 0.00 (0.00%)  |        |                 |
| L           |                             |                        |                                       |                         |                  |                       |              |                      |           |             |               |              |              |            |              |           |         |              |          |               |        |                 |
| 🔒 Symbol    | List 🛙                      |                        | 🗞 🗸 🗆 🗋                               | Marke                   | t WatchList      | x                     | Client Mar   | gin View             | Orders    | Summary     | Trades        | Summary      | B Market     | Summary    | چ چ          | ~ - 0     | Marke   | t By Order 🕺 |          | Market By Pri | ce     | ~ - 8           |
| Symbol Sea  | rch:                        |                        |                                       | Market                  | Symbol           | Last                  | Change       | Buy Vol E            | uy Rate   | Sell Rate   | Sell Vol      | Total V      | Last Vol     | T Trades   | Time         | High ^    | Symbol  |              | Evchar   |               | Market |                 |
| Description | Search:                     |                        |                                       | ODL                     | KEL              | 6.73                  | 0.00         | 0                    | 0.00      | 0.00        | 0             | 0            | 0            | 0          | 19:44:55     | 0.00      | -       |              | wer      | ige           | DEC    |                 |
| Sector Sear | ch:                         |                        |                                       | REG                     | BOP              | 12.21                 | III iTrada I | Irading Terr         | ainal     |             |               |              |              | × °        |              | 0.00      | INBP    |              | KSE      | ~             | REG    | ~               |
| Symbol      | Exchange                    | Market                 | Description ^                         | REG                     | PTC              | 12.19                 | made         | inauling reli        | lina      |             |               |              | - Cha        | ^ 0        |              | 0.00      |         |              |          | <b>D</b> : 1  |        |                 |
| AABS        | KSE                         | REG                    | AL ABBAS SI                           | REG                     | BYCO             | 14.78                 | Login        |                      |           |             |               |              |              | 0          |              | 0.00      | Flag    | Qty          |          | BIG           | Ask    | Qty             |
| AABS        | KSE                         | ODL                    | AL ABBAS SI                           | REG                     | FCCL             | 28.29                 | Please ent   | er your Use          | ID and P  | assword     |               |              | - W/Y        | 0          |              | 0.00      |         |              |          |               |        |                 |
| AACILR      | KSE                         | REG                    | AL ABBAS C                            | REG                     | INCPL<br>EATIMAN | 28.90                 |              |                      |           |             |               |              |              | 0          |              | 0.00      |         |              |          |               |        |                 |
| AASM        | KSE                         | REG                    | AL- ABID SIL                          | REG                     | NPI              | 32.00                 |              | User ID:             | 08571     |             |               |              | ]            | 0          |              | 0.00      |         |              |          |               |        |                 |
| AASM        | KSE                         | ODL                    | AL- ABID SIL                          | REG                     | TRG              | 34.11                 |              | Password             |           |             |               |              | 1            | 0          |              | 0.00      |         |              |          |               |        |                 |
| AASMK       | KSE                         | REG                    | AL-ABID SILI                          | REG                     | DFML             | 34.68                 |              |                      | L.D.C.    |             |               |              | 1            | 0          |              | 0.00      |         |              |          |               |        |                 |
| AATM        | KSE                         | ODI                    | ALLASGART                             | REG                     | SSGC             | 37.09                 |              | Server:              | LIVE      |             |               | ~            |              | 0          |              | 0.00      |         |              |          |               |        |                 |
| ABCE        | KSE                         | REG                    | ABAMCO CO                             | REG                     | PRL              | 39.62                 |              |                      | Ren       | nember Me   |               |              |              | 0          |              | 0.00      |         |              |          |               |        |                 |
| ABL         | KSE                         | REG                    | ALLIED BAN                            | REG                     | FFBL             | 43.37                 |              |                      |           |             |               |              |              | 0          |              | 0.00      |         |              |          |               |        |                 |
| ABL         | KSE                         | ODL                    | ALLIED BAN                            | REG                     | PAEL             | 43.71                 |              |                      |           | ſ           | OK            |              | Cancel       | 0          |              | 0.00      |         |              |          |               |        |                 |
| ABL-MAY     | KSE                         | FUT                    | ALLIED BAN                            | REG                     | NBP              | 50.61                 |              |                      |           | L           | - OK          |              | concer       | 0          |              | 0.00      |         |              |          |               |        |                 |
| ABOT        | KSE                         | REG                    | ABBOTT LAE                            | REG                     | BAFL             | 57.40                 | 0.00         | 0                    | 0.00      | 0.00        | 0             | 0            | 5,500        |            |              | 0.00      |         |              |          |               |        |                 |
| ABOT        | KSE                         | ODL                    | ABBOTT LAE                            | REG                     | PIOC             | 61.56                 | 0.00         | 0                    | 0.00      | 0.00        | 0             | 0            | 1 000        | 0          |              | 0.00      |         |              |          |               |        |                 |
| ACF         | KSE                         | REG                    | ABAMCO C/                             | REG                     | KAPCO            | 60.27                 | 0.00         | 0                    | 0.00      | 0.00        | 0             | 0            | 1,000        | 0          |              | 0.00      |         |              |          |               |        |                 |
| ACPL        | KSE                         | REG                    | ATTOCK CEN                            |                         |                  |                       |              |                      |           |             |               |              |              |            |              | · ·; `    |         |              |          |               |        | >               |
| ADAMS       | KSE                         | REG                    | ADAM SUGA                             |                         |                  | 2.5                   |              |                      |           |             |               |              |              |            |              |           |         |              |          |               |        | ~ ~ ~ ~ ~ ~ ~ ~ |
| ADAMS       | KSE                         | ODI                    | ADAM SUGA                             | Messa                   | ige Board 2      | 3                     | Orders 📑 1   | frades               |           |             |               |              |              |            |              |           |         |              |          |               | ×      | × ·             |
| ADAMSR      | KSE                         | ODL                    | ADAM SUGA                             | Date                    |                  | Time                  | Sec          | urity                | Mess      | age         |               |              |              |            |              |           |         |              |          |               |        | ^               |
| ADAMSR      | KSE                         | REG                    | ADAM SUG4                             | 09/05/2                 | 2018             | 19:48:28              |              |                      | 1608      | Symbols sy  | nced with :   | server       |              |            |              |           |         |              |          |               |        |                 |
| ADMM        | KSE                         | REG                    | ARTISTIC DE                           | 09/05/2                 | 2018             | 19:48:27              |              |                      | The       | Regular mar | ket is in SU  | SPENDED      | state.       |            |              |           |         |              |          |               |        |                 |
| ADMM        | KSE                         | ODL                    | ARTISTIC DE                           | 09/05/2                 | 2018             | 19:48:27              |              |                      | The (     | DDD LOT m   | arket is in ( | CLOSED sta   | te.          |            |              |           |         |              |          |               |        |                 |
| ADOS        | KSE                         | REG                    | ADOS PAKIS                            | 09/05/2                 | 2018             | 19:48:27              |              |                      | The F     | uture mark  | et is in SUS  | PENDED st    | ate.         |            |              |           |         |              |          |               |        |                 |
| ADOS        | KSE                         | ODL                    | ADOS PAKIS                            | 09/05/2                 | 2018             | 19:48:27              |              |                      | The (     | CFS Market  | is Loaded     |              |              |            |              |           |         |              |          |               |        |                 |
| ADTM        | KSE                         | REG                    |                                       | 09/05/2                 | 2018             | 19:45:32              |              |                      | 0857      | l logged in | successfull   | ly at 09/05/ | 2018 19:45:3 | 2          |              |           |         |              |          |               |        | ~               |
| <           | KJL                         | ODL                    | >                                     | All Mess                | ages Order       | s Trades              | News Brok    | er Message:          | -         |             |               |              |              |            |              |           |         |              |          |               |        |                 |
|             |                             |                        |                                       |                         | Se               | rver Not C            | onnected     |                      |           | Connectin   | ng Feed       |              |              | Conne      | cting Level2 | Feed      |         | Si           |          |               |        |                 |
| I I         | ת 🔂                         |                        | a 👔                                   |                         | -                | -                     |              | X II                 | IGI       | wa          |               |              |              |            |              |           |         |              |          | <b>م</b> ق    | 7:48   | PM              |
|             |                             |                        |                                       |                         |                  | 3 <b>3</b> 8          |              |                      | -         |             |               |              |              |            |              |           |         |              |          | 12.           | 5/9/2  | 018 ~           |

After successful Login Second Level Authentication window will appear. Use the password provided in the email.

In case, you forget your password, click the Regenerate Password button

| C Trading T | erminal 2.0.2 | _28 (Deve | loped by Softech S                 | ystems) : ( | 08571 Conn   | ected ( C | lient Ver = 1.0 | 0.75)      |               |             |               |         |          |              |           |            |          |            |           |            | _        | o × |
|-------------|---------------|-----------|------------------------------------|-------------|--------------|-----------|-----------------|------------|---------------|-------------|---------------|---------|----------|--------------|-----------|------------|----------|------------|-----------|------------|----------|-----|
| File Edit   | Watch List    | ts Tradir | ng Portfolio Vi<br>(1) (1) (2) (2) | ews Repor   | ts Utilities | Links     | FAQ Tick        | ers Win    | dow Help      | 2           |               |         |          |              |           |            |          | E 📑        | Trading   |            |          |     |
| Index W     | atchList 🖾    | <u> </u>  |                                    | , - ,       | ,            |           |                 |            |               |             |               |         |          |              |           |            |          |            |           |            | ŝ        |     |
| KSE.OGTI(E  | EXCH)         |           | 0 KSE.KSE30(                       | EXCH)       |              | 0 KS      | KSE100(EXC      | H)         |               | 0 KSE.KM    | 1130(EXCH)    |         | 0 1      | (SE.BKTI(EXC | CH)       |            | 0 KSE.AL | LSHR(EXCH) |           | 0          |          | -   |
| 21          | 074.43        | 0.00 (0.0 | 00%) 21,                           | 596.65      | 0.00 (0.00   | %)        | 44,066.9        | 6          | 0.00 (0.00%   | 5           | 75,527.73     | 0.00    | (0.00%)  | 15,90        | 81.38     | 0.00 (0.00 | 0%)      | 31,974.56  | 0.00 (0.0 | 0%)        |          |     |
|             |               |           |                                    |             |              |           |                 |            |               |             |               |         | ][_      |              |           |            |          |            |           |            |          |     |
| 🔔 Symbol    | List 🛙        |           | 💊 🗸 🗆 🗖                            | 🔲 Market    | WatchList    | 8         | Client Mar      | gin View   | Orders        | Summary     | 📑 Trades Sur  | mmary   | 🗏 Market | Summary      | \$ Q      | ~          | Market   | By Order 😒 | Market    | : By Price |          | ~   |
| Symbol Sea  | rch:          |           |                                    | Scrip Q     | Search Sec   | urity     |                 |            |               |             |               |         |          |              |           |            | Symbol   |            | Exchange  |            | Market   |     |
| Description | Search:       |           |                                    | Market      | Sumbol       | Lac       | Change          | Pun/Vol    | Puny Pote     | Coll Pate   | Sell Vel 1    | Fotal V | Last Val | TTrader      | Time      | High A     | ATLH     |            | KSE       | ~          | REG      | ~   |
| Sector Sear | ch:           |           |                                    | REG         | ARI          | 100.5     | G iTrade Tra    | ding Terr  | ninal         |             | ×             | 0       | 1 500    | 0            | mile      | 0.00       |          | [          |           |            |          |     |
| Symbol      | Exchange      | Market    | Description ^                      | REG         | ACPL         | 175.5     | Second L        | evel Au    | thenticat     | ion         |               | 0       | 300      | 0            |           | 0.00       | Flag     | Qty        | Bid       |            | Ask      | Qty |
| AABS        | KSE           | REG       | AL ABBAS SU                        | REG         | APL          | 621.8     | Please ente     | r vour ser | ond level n   | assword     |               | 0       | 50       | 0            |           | 0.00       | -        |            |           |            |          |     |
| AABS        | KSE           | ODL       | AL ABBAS SU                        | REG         | ASTL         | 83.4      | r rease ente    | , your set | .ond let er p |             |               | 0       | 500      | 0            |           | 0.00       |          |            |           |            |          |     |
| AACIER      | KSE           | REG       | AL ABBAS C                         | REG         | ATLH         | 617.0     | Consulto        |            |               |             |               | 0       | 100      | 0            |           | 0.00       |          |            |           |            |          |     |
| AASM        | KSE           | ODL       | AL- ABID SIL                       | REG         | ATRL         | 248.9     | Second Le       | /el Passwi |               |             |               | 0       | 300      | 0            |           | 0.00       |          |            |           |            |          |     |
| AASMR       | KSE           | REG       | AL-ABID SILI                       | REG         | BAFL         | 12.2      |                 |            |               |             |               | 0       | 5,500    | 0            |           | 0.00       |          |            |           |            |          |     |
| AATM        | KSE           | REG       | ALI ASGAR T                        | REG         | BVCO         | 14.7      |                 |            | Forget        | Second Lev  | /el Password: | 0       | 500      | 0            |           | 0.00       |          |            |           |            |          |     |
| AATM        | KSE           | ODL       | ALI ASGAR T                        | REG         | CHCC         | 124.9     |                 |            | L             | Regenerat   | e Password    | 0       | 500      | 0            |           | 0.00       |          |            |           |            |          |     |
| ABCF        | KSE           | REG       | ABAMCO CO                          | REG         | DFML         | 34.6      |                 |            |               |             |               | 0       | 500      | 0            |           | 0.00       |          |            |           |            |          |     |
| ABL         | KSE           | REG       | ALLIED BAN                         | REG         | DGKC         | 144.0     |                 |            |               |             |               | 0       | 100      | 0            |           | 0.00       |          |            |           |            |          |     |
| ABL         | KSE           | ODL       | ALLIED BAN                         | REG         | EFERT        | 72.9      |                 |            | Logir         | 1           | Cancel        | 0       | 1,000    | 0            |           | 0.00       |          |            |           |            |          |     |
| ABL-MAY     | KSE           | FUI       | ALLIED BAN                         | REG         | EFOO         | 100.0     |                 |            |               |             |               | 0       | 2,000    | 0            |           | 0.00       |          |            |           |            |          |     |
| ABOT        | KSE           | ODI       | ABBOTT LAF                         | REG         | ENGRO        | 309.37    | 0.00            | 0          | 0.00          | 0.00        | 0             | 0       | 300      | 0            |           | 0.00       |          |            |           |            |          |     |
| ACF         | KSE           | REG       | ABAMCO C/                          | REG         | FATIMA       | 31.16     | 0.00            | 0          | 0.00          | 0.00        | 0             | 0       | 500      | 0            |           | 0.00       |          |            |           |            |          |     |
| ACPL        | KSE           | REG       | ATTOCK CEM                         | REG         | FCCL         | 28.29     | 0.00            | 0          | 0.00          | 0.00        | 0             | 0       | 20,000   | 0            |           | 0.00       |          |            |           |            |          |     |
| ACPL        | KSE           | ODL       | ATTOCK CEM                         | <           |              |           |                 |            |               |             |               |         |          |              |           | >          | <        |            |           |            |          | >   |
| ADAMS       | KSE           | REG       | ADAM SUGA                          | Messa       | e Board      |           | Orders 📃 1      | rades      |               |             |               |         |          |              |           |            |          |            |           |            | ×        | ×   |
| ADAMS       | KSE           | ODL       | ADAM SUGA                          | 0           | ,            | -         |                 |            |               |             |               |         |          |              |           |            |          |            |           |            |          | -   |
| ADAMSR      | KSE           | ODL       | ADAM SUGA                          | Date        | Time         | Secu      | rity Messa      | ge         |               |             |               |         |          |              |           |            |          |            |           |            |          | ^   |
| ADAMSR      | KSE           | REG       | ADAM SUGA                          | 09/05/20    | 018 19:49:4  | 5         | 1608 S          | mbols sy   | nced with s   | server      |               |         |          |              |           |            |          |            |           |            |          |     |
| ADMM        | KSE           | REG       | ARTISTIC DE                        | 09/05/20    | 018 19:49:4  | 3         | The Re          | gular ma   | rket is in SU | SPENDED 9   | tate.         |         |          |              |           |            |          |            |           |            |          |     |
| ADIVIN      | KSE           | PEG       | ARTISTIC DE                        | 09/05/20    | 018 19:49:4  | 3         | The OI          | DD LOT m   | arket is in O | LOSED sta   | te.           |         |          |              |           |            |          |            |           |            |          |     |
| ADOS        | KSE           | ODI       | ADOS PAKIS                         | 09/05/20    | 018 19:49:4  | 3         | The Fu          | ture mark  | et is in SUS  | PENDED st   | ate.          |         |          |              |           |            |          |            |           |            |          |     |
| ADTM        | KSE           | REG       | ADIL TEXTIL                        | 09/05/20    | 18 19:49:4   | 5<br>1    | 09571 I         | S Market   | is Loaded     | v =+ 00/05/ | 2019 10-40-41 |         |          |              |           |            |          |            |           |            |          |     |
| ADTM        | KSE           | ODL       | ADIL TEXTIL                        | 03/03/20    | 10 10.40     |           | 005711          |            | succession    | y at 03/03/ | 2010 13/43/41 |         |          |              |           |            |          |            |           |            |          | ~   |
| <           |               |           | >                                  | All Messa   | ges Orders   | Trades    | News Brok       | er Messag  | les           |             |               |         |          |              |           |            |          |            |           |            |          |     |
|             |               |           |                                    |             | Sen          | er Conr   | ected           |            |               | Feed Con    | inected       |         |          | Level2Fe     | eed Conne | cted       |          | Si         |           |            |          |     |
| 1           | נ 🔯           |           | 2 🕑                                | <u>9</u>    | <b>E</b>     |           | 🧃 🔤             | x∄         | W             | IGI         |               |         |          |              |           |            |          |            |           | 臣 4        | × 7:49 P |     |
|             |               |           |                                    |             |              |           |                 |            |               |             |               |         |          |              |           |            |          |            |           |            | 0/ 5/ 20 |     |

#### An email containing Second Level Password will be send to your registered email address

| Trading Terminal 2.0.2_28 (Developed by Softech Systems) : 08571 Connected ( Client Ver = 1.0.75) —                                                                                                    |                           |  |  |  |  |  |  |  |  |  |  |  |  |
|----------------------------------------------------------------------------------------------------|---------------------------|--|--|--|--|--|--|--|--|--|--|--|--|
| File Edit Watch Lists Trading Portfolio Views Reports Utilities Links FAQ Tickers Window Help                                                                                                    |                           |  |  |  |  |  |  |  |  |  |  |  |  |
|                                                                                                    | Trading                   |  |  |  |  |  |  |  |  |  |  |  |  |
| Index WatchList 🖇                                                                                                    | 🖉 🗸 🖉 🖏                   |  |  |  |  |  |  |  |  |  |  |  |  |
| KSE.OGTI(EXCH)         0         KSE.KSE30(EXCH)         0         KSE.KMI30(EXCH)         0         KSE.ALLSHR(EXCH)         0         KSE.ALLSHR(EX | i) O                      |  |  |  |  |  |  |  |  |  |  |  |  |
| 21,074.43 0.00 (0.00%) 21,596.65 0.00 (0.00%) 44,066.96 0.00 (0.00%) 75,527.73 0.00 (0.00%) 15,981.38 0.00 (0.00%) 31,974.56                                                                                                    | 0.00 (0.00%)              |  |  |  |  |  |  |  |  |  |  |  |  |
|                                                                                                    |                           |  |  |  |  |  |  |  |  |  |  |  |  |
| 🛃 Symbol List 🖄 💫 👻 🔍 🔲 🔲 Market WatchList 🖄 🔯 Client Margin View 🖹 Orders Summary 📳 Trades Summary 📄 Market Summary 👘 🏈 😤 🖓 👘 🗐 🥅 Market By Order 🖇                                                                                                    | 3 Market By Price 🛛 🖓 🗖 🗖 |  |  |  |  |  |  |  |  |  |  |  |  |
| Symbol Search: Scrip Q, Search Security Symbol                                                                                                    | Exchange Market           |  |  |  |  |  |  |  |  |  |  |  |  |
| Description Search:                                                                                                    | KSE V REG V               |  |  |  |  |  |  |  |  |  |  |  |  |
| Sector Search:                                                                                                    |                           |  |  |  |  |  |  |  |  |  |  |  |  |
| Symbol Exchange Market Description A REG ACPL 175.5 Second Level Authentication 0 300 0 0.000 Flag Qty                                                                                                    | Bid Ask Qty               |  |  |  |  |  |  |  |  |  |  |  |  |
| AAS KSE REG ALABBASSI REG MInformation X 0 0.00                                                                                                    |                           |  |  |  |  |  |  |  |  |  |  |  |  |
| AAS KSE UDL ALABASSI REG 0.000                                                                                                    |                           |  |  |  |  |  |  |  |  |  |  |  |  |
| AdSM KSF BFG AL-ABID SIL BCG 0 0.00                                                                                                    |                           |  |  |  |  |  |  |  |  |  |  |  |  |
| AASM KSE ODL AL-ABID SIL RCC 0 0.000                                                                                                    |                           |  |  |  |  |  |  |  |  |  |  |  |  |
| AASMR KSE REG AL-ABID SILI REG                                                                                                    |                           |  |  |  |  |  |  |  |  |  |  |  |  |
| AATM KSE REG ALI ASGAR T REG EEG OK 0 0.00                                                                                                    |                           |  |  |  |  |  |  |  |  |  |  |  |  |
| AATM KSE ODL ALIASGART REG CHCC 124.9 0 500 0 0.00                                                                                                    |                           |  |  |  |  |  |  |  |  |  |  |  |  |
| ABCF KSE REG ABAMCO C( REG DFML 34.6 0 500 0 0.00                                                                                                    |                           |  |  |  |  |  |  |  |  |  |  |  |  |
| ABL KSE KEG ALLED BAN REG DGKC 144.0                                                                                                    |                           |  |  |  |  |  |  |  |  |  |  |  |  |
| ABL-MAY KSF FIIT ALLED RAN REG EFERT 72.9 Login Cancel 0 1,000 0 0.00                                                                                                    |                           |  |  |  |  |  |  |  |  |  |  |  |  |
| ABOT KSE REG ABBOTT LAE REG FOO 100.0                                                                                                    |                           |  |  |  |  |  |  |  |  |  |  |  |  |
| ABOT KSE ODL ABBOTT LAE EVEKO 39537 000 0 000 00 00 0 0 300 0 000                                                                                                    |                           |  |  |  |  |  |  |  |  |  |  |  |  |
| ACF KSE REG ABAMCO C/ REG FCCL 28.29 0.00 0 0.000 0 0.00 0 0 20.000 0 0.00                                                                                                    |                           |  |  |  |  |  |  |  |  |  |  |  |  |
| ACPL KSE REG ATTOCK CEP DEC EEDI 42.27 0.00 0 0.00 0.00 0 1.000 0 0.00 V                                                                                                    |                           |  |  |  |  |  |  |  |  |  |  |  |  |
|                                                                                                    | 3                         |  |  |  |  |  |  |  |  |  |  |  |  |
| ADAMS KSE OD ADAM SUGA<br>ADAMS KSE OD ADAM SUGA                                                                                                    | × × · · ·                 |  |  |  |  |  |  |  |  |  |  |  |  |
| ADAMSR KSE ODL ADAM SUGA Date Time Security Message                                                                                                    | ^                         |  |  |  |  |  |  |  |  |  |  |  |  |
| ADAMSR KSE REG ADAM SUG4 09/05/2018 19:49:45 1608 Symbols synced with server                                                                                                    |                           |  |  |  |  |  |  |  |  |  |  |  |  |
| ADMM KSE REG ARTISTIC DE 09/05/2018 19:49:43 The Regular market is in SUSPENDED state.                                                                                                    |                           |  |  |  |  |  |  |  |  |  |  |  |  |
| ADMM KSE ODL ARTISTIC DE 09/05/2018 19:49:43 The ODD LOT market is in CLOSED state.                                                                                                    |                           |  |  |  |  |  |  |  |  |  |  |  |  |
| ADOS KSE REG ADOS PAKIS 09/05/2018 19:49:43 The Future market is in SUSPENDED state.                                                                                                    |                           |  |  |  |  |  |  |  |  |  |  |  |  |
| ADDS KSE OUL ADDSTANS 09/05/2018 19:49:43 The CFS Market is Loaded                                                                                                    |                           |  |  |  |  |  |  |  |  |  |  |  |  |
| ADTM KSE ODL ADIL FATUL U OVOSZUBI 1949-41 005/10 logged in successfully at 09/05/2018 1949-41                                                                                                    | ~                         |  |  |  |  |  |  |  |  |  |  |  |  |
| All Messages Orders Trades News Broker Messages                                                                                                    |                           |  |  |  |  |  |  |  |  |  |  |  |  |
| Server Connected Feed Connected Level2Feed Connected S                                                                                                    |                           |  |  |  |  |  |  |  |  |  |  |  |  |
| 📑 🕕 💁 👝 色 🎒 📾 🔚 🍮 🍠 🔤 x3 👒 160                                                                                                    | ▲ 🖫 석× 7:50 PM            |  |  |  |  |  |  |  |  |  |  |  |  |

#### Sample of email containing Second Level Password

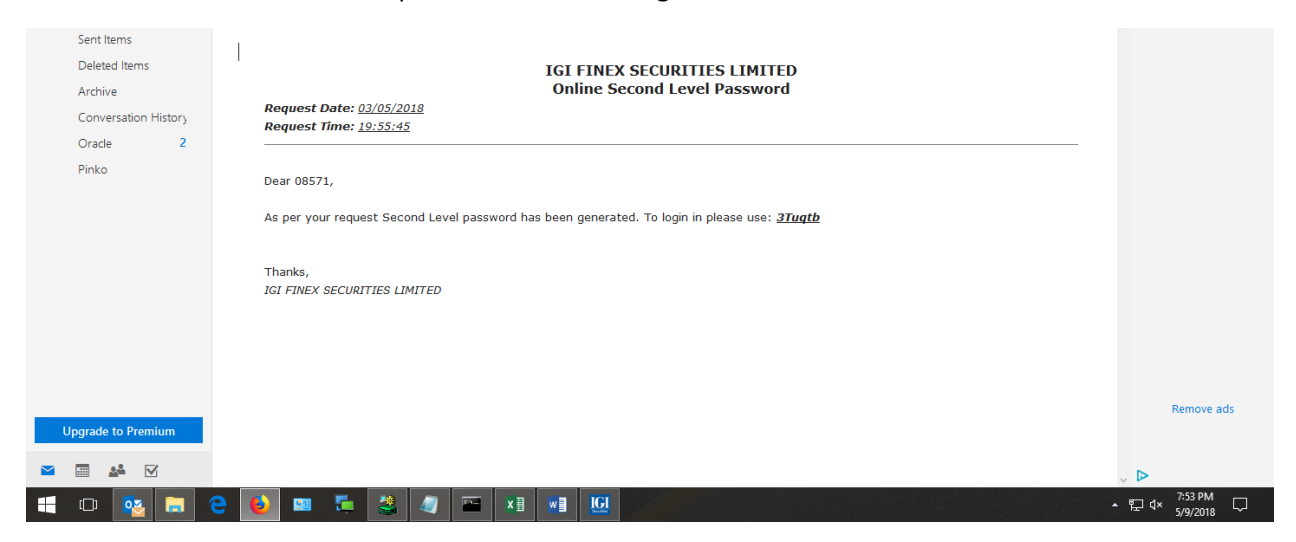

## Enter provided password in Second Level Password popup window to login

| File Lief       Watch Liei       Name       Report       Utilitie       Name       Nam       Name       Nam                                                                                                    | 🖸 Trading T                                                                                   | erminal 2.0.2 | _28 (Deve | loped by Softech | Systems) : | 08571 Conn     | ected ( (              | Client Ver = 1.0.75) |                 |                 |             |        |          |             |           |            |          |              |              | _           | ð ×                                     |
|----------------------------------------------------------------------------------------------------|-----------------------------------------------------------------------------------------------|---------------|-----------|------------------|------------|----------------|------------------------|----------------------|-----------------|-----------------|-------------|--------|----------|-------------|-----------|------------|----------|--------------|--------------|-------------|-----------------------------------------|
| Column         Column         Column <thcolum< th="">         Colum<td colspan="14">File Edit Watch Lists Trading Portfolio Views Reports Utilities Links FAQ Tickers Window Help</td><td></td></thcolum<>                                                                                                    | File Edit Watch Lists Trading Portfolio Views Reports Utilities Links FAQ Tickers Window Help |               |           |                  |            |                |                        |                      |                 |                 |             |        |          |             |           |            |          |              |              |             |                                         |
| Index Watchist 32       Image: Start Start S                                                                                                    | BOG                                                                                           | 9 8 9         | P         | •••••            |            | <b>9</b> @   @ | <b>,</b>               |                      |                 |                 |             |        |          |             |           |            |          |              | Irading      |             |                                         |
| ESC 507(EXC+1)       0       ESC 507(00,00)       ESC 507(00,00) <td>Index W</td> <td>atchList 🖾 🗎</td> <td><u> </u></td> <td></td> <td></td> <td></td> <td></td> <td></td> <td></td> <td></td> <td></td> <td></td> <td></td> <td></td> <td></td> <td></td> <td></td> <td></td> <td></td> <td>ý.</td> <td></td>                                                                                                    | Index W                                                                                       | atchList 🖾 🗎  | <u> </u>  |                  |            |                |                        |                      |                 |                 |             |        |          |             |           |            |          |              |              | ý.          |                                         |
| 1,074-43       0.00 (0.075)       2.159.65       0.00 (0.075)       1.597.13       0.00 (0.075)       1.597.145       0.00 (0.075)         5 ymbol last C1       Image: Class C1       Image: Class C1                                                                                                    | KSE.OGTI(E                                                                                    | EXCH)         |           | 0 KSE.KSE30      | (EXCH)     |                | 0 KS                   | E.KSE100(EXCH)       |                 | 0 KSE.KMI3      | 0(EXCH)     |        | 0        | (SE.BKTI(EX | CH)       |            | 0 KSE.AL | LSHR(EXCH)   | 0            |             |                                         |
| Symbol List 3     Symbol Search:     Symbol Search:     Symbol Se                                                                                                    | 21,                                                                                           | .074.43       | 0.00 (0.  | 00%) 21          | ,596.65    | 0.00 (0.00     | %)                     | 44,066.96            | 0.00 (0.00      | %) 7            | 5,527.73    | 0.00   | (0.00%)  | 15,9        | 81.38     | 0.00 (0.00 | 0%)      | 31,974.56    | 0.00 (0.00%) | ]           |                                         |
| Bit Medic List 32       Image Market Specifies Search.       Image Market Specifies Search.       Image Market Description         AASS       KSE       Ref AL ABRASS       Second Level Automation       Image Market Description         AASS       KSE       Ref AL ABRASS       Second Level Automation       Image Market Description         AASS       KSE       Ref AL ABRASS       Second Level Automation       Image Market Description         AASS       KSE       Ref AL ABRASS       Second Level Automation       Image Market Description         AASS       KSE       Ref AL ABRASS       Second Level Automation       Image Market Description         AASS       KSE       Ref AL ABRASS       Second Level Automation       Image Market Description       Image Market Description         AASS       KSE       Ref AL ABRASS       Second Level Automation       Image Market Description       Image Market Description         AASS       KSE       OUL AL ABRASS       Second Level Password       Image Market Description       Image Market Description         AASM       KSE       Ref AL ABRASS       Second Level Password       Image Market Description       Image Market Description         AASM       KSE       Ref AL ABRASS       Second Level Password       Image Market Description       Image Market Description </td <td></td> <td></td> <td></td> <td></td> <td></td> <td></td> <td>~</td> <td></td> <td><u></u></td> <td></td> <td></td> <td></td> <td></td> <td></td> <td></td> <td></td> <td></td> <td></td> <td></td> <td></td> <td></td>                                                                                                    |                                                                                               |               |           |                  |            |                | ~                      |                      | <u></u>         |                 |             |        |          |             |           |            |          |              |              |             |                                         |
| Symbol         School         Strop         Sector         Strop         School         Strop         School         Strop         School         Strop         School         Strop         School         Strop         School         Strop         School         Strop         School         Strop         School         Strop         School         Strop         School         Strop         School         School                                                                                                    | 🔥 Symbol                                                                                      | List 🛛        |           | 🖓 🗸 🗖 🗖          | Marke      | t WatchList    | ×                      | Client Margin Vi     | ew 📑 Order      | s Summary       | Trades Sun  | nmary  | Market   | Summary     | \$ Q      | ~          | - Market | By Order 🖾 🗋 | Market By    | Price       | ~                                       |
| Decomponentiation       Market       Decomponentiation       Market       Decomponentiation       Tinde       Tinde       Tin                                                                                                    | Symbol Sea                                                                                    | rch:          |           |                  | Scrip 🔍    | Search Sec     | ecurity Symbol Exchang |                      |                 |                 |             |        |          |             |           |            |          |              | xchange      | Market      |                                         |
| Sector Sector         Sector                                                                                                    | Description                                                                                   | Search:       | <u> </u>  |                  | Market     | Symbol         | Las                    | t Change Bung        | ol Buny Rate    | Sell Rate       | Sell Vol T  | otal V | Last Vol | T Trades    | Time      | High ^     | ATLH     | 1            | KSE          | ✓ REG       | ~                                       |
| Symbol         Bold and a         Decomposition         Fig         Cry         Bid         Ask         Cy           AABS         KSE         NEG         AAPL         173         Second Level Authentication         0         300         0         0.000         Fig         Cry         Bid         Ask         Cy           AABS         KSE         ODL         AL ABBASS         Second Level Password         0         500         0         0.000         0         0         0         0         0         0         0         0         0         0         0         0         0         0         0         0         0         0         0         0         0         0         0         0         0         0         0         0         0         0         0         0         0         0         0         0         0         0         0         0         0         0         0         0         0         0         0         0         0         0         0         0         0         0         0         0         0         0         0         0         0         0         0         0         0         0                                                                                                             | Sector Searc                                                                                  | n:            | Marilian  | Description A    | REG        | ABL            | 100.5                  | 🔟 iTrade Trading     | Terminal        |                 | ×           | 0      | 1,500    | 0           |           | 0.00       |          |              |              |             |                                         |
| AASS       NSC       NO       ALABBASS         AASS       NSC       NO       ALABBASS         AACH       KE       APL       6218         AASS       NSC       NO       ALABBASS         AACH       KE       REG       ATLH       6178         AASM       KSE       REG       ATLH       6170         AASM       KSE       REG       ATLH       518         AASM       KSE       REG       ATLH       6170         AASM       KSE       REG       ATLH       6170         AASM       KSE       REG       ATLH       6170         AASM       KSE       REG       ATLH       6170         AASM       KSE       REG       ATLH       518         Feiget Second Level Password?       0       500       0       0.00         AATLH       KSE       REG       ATLH       6170       0       500       0       0.00         AATLH       KSE       REG       ATLH       6170       140       0       500       0       0.00         ABOT       KSE       REG       AATLH       6160       Concet       0.00       0.000 </td <td>AARS</td> <td>Exchange</td> <td>PEG</td> <td>AL ABBAS SI</td> <td>REG</td> <td>ACPL</td> <td>175.5</td> <td>Second Level</td> <td>Authentica</td> <td>tion</td> <td></td> <td>0</td> <td>300</td> <td>0</td> <td></td> <td>0.00</td> <td>Flag</td> <td>Qty</td> <td>Bid</td> <td>Ask</td> <td>Qty</td>                                                                                                    | AARS                                                                                          | Exchange      | PEG       | AL ABBAS SI      | REG        | ACPL           | 175.5                  | Second Level         | Authentica      | tion            |             | 0      | 300      | 0           |           | 0.00       | Flag     | Qty          | Bid          | Ask         | Qty                                     |
| AACLR       KSE       REG       AI ALBBASC         AACM       KSE       REG       AI ALBBASC         AACM       KSE       O       0.000       0.000         AACM       KSE       O       AL-ABD SL         AACM       KSE       O       AL-ABD SL         AACM       KSE       O       AL-ABD SL         AACM       KSE       O       AL-ABD SL         AATM       KSE       OD       AL-ABD SL         AATM       KSE       REG       ALABASGART         AATM       KSE       OD       ALASGART         AATM       KSE       OD       ALASGART         AACK       REG       BAAL       SE cond Level Password?       0.500       0.000         AATM       KSE       ODL       ALLBSGART       REG       BOO       12.2         Forget Second Level Password?       0.500       0.000       0.000       0.000       0.000         ABL       KSE       ODL       ALLBDAN       REG       ENCO       14.4         BAL-MAY       KSE       FEE       FOID       10.00       0.000       0.000       0.000         ACF       KSE       REG <td< td=""><td>AABS</td><td>KSE</td><td>ODL</td><td>AL ABBAS SI</td><td>REG</td><td>APL</td><td>621.8</td><td>Please enter you</td><td>r second level</td><td>password</td><td></td><td>0</td><td>50</td><td>0</td><td></td><td>0.00</td><td></td><td></td><td></td><td></td><td></td></td<>                                                                                                    | AABS                                                                                          | KSE           | ODL       | AL ABBAS SI      | REG        | APL            | 621.8                  | Please enter you     | r second level  | password        |             | 0      | 50       | 0           |           | 0.00       |          |              |              |             |                                         |
| AASM       KSE       REG       AL-ABD SL       REG       AL-ABD SL       REG       ALTH       2483       Second Level Password       0       300       0       000         AASM       KSE       PEG       AL-ABD SL       REG       ALTH       2483       Second Level Password       0       300       0       000       0       000       0       000       0       0       0       0       0       0       0       0       0       0       0       0       0       0       0       0       0       0       0       0       0       0       0       0       0       0       0       0       0       0       0       0       0       0       0       0       0       0       0       0       0       0       0       0       0       0       0       0       0       0       0       0       0       0       0       0       0       0       0       0       0       0       0       0       0       0       0       0       0       0       0       0       0       0       0       0       0       0       0       0       0       0                                                                                                           | AACILR                                                                                        | KSE           | REG       | AL ABBAS C       | REG        | ASIL           | 617.0                  |                      |                 |                 |             | 0      | 100      | 0           |           | 0.00       |          |              |              |             |                                         |
| AASM       KSE       OOL       AL-ABD SLI         AASMR       KSE       REG       BAD       Status         AASMR       KSE       REG       ALABD SLI       REG       BOP       122         Forget Second Level Passwort?       0       5,500       0       0.000         AATM       KSE       REG       ABANKO CC       REG       BOP       122         FEG       DFAU       ASKR       KSE       REG       ABANKO CC       REG       DFAU       34.6         ABL       KSE       REG       ABANKO CC       REG       EFOOL       14.4       BEG       DGO       0.000       0.000         ABT       KSE       REG       BANKO CC       REG       EFOOL       14.4       BEG       EFOOL       14.4       BEG       EFOOL       14.4       BEG       EFOOL       10.00       0.000       0.000       0.000       0.000       0.000       0.000       0.000       0.000       0.000       0.000       0.000       0.000       0.000       0.000       0.000       0.000       0.000       0.000       0.000       0.000       0.000       0.000       0.000       0.000       0.000       0.000       0.000       0.00                                                                                                    | AASM                                                                                          | KSE           | REG       | AL- ABID SIL     | REG        | ATRL           | 248.9                  | Second Level Pa      | ssword ••••     | •••             |             | 0      | 300      | 0           |           | 0.00       |          |              |              |             |                                         |
| AAMM       KKE       REG       BLA ALABU NUL       REG       BOP       12.2       Forget Second Level Password?       0       500       0       0.000         AATM       KSE       REG       ALLASGRT       REG       BYCO       14.145GRT       REG       BYCO       14.145GRT         AATM       KSE       REG       ALLAGURT       REG       COCO       14.145GRT       REG       COCO       14.145GRT         ABL       KSE       REG       ALLED BAN       REG       DPML       33.6       REG       DDML       0       500       0       0.000         ABL-MAY       KSE       FUT       ALLED BAN       REG       EFOC       1000       0       0.000       0       0.000       0.000       0.000       0.000       0.000       0.000       0.000       0.000       0.000       0.000       0.000       0.000       0.000       0.000       0.000       0.000       0.000       0.000       0.000       0.000       0.000       0.000       0.000       0.000       0.000       0.000       0.000       0.000       0.000       0.000       0.000       0.000       0.000       0.000       0.000       0.000       0.000       0.000 <th< td=""><td>AASM</td><td>KSE</td><td>ODL</td><td>AL- ABID SIL</td><td>REG</td><td>BAFL</td><td>51.9</td><td></td><td></td><td></td><td></td><td>0</td><td>5,500</td><td>0</td><td></td><td>0.00</td><td></td><td></td><td></td><td></td><td></td></th<>                                                                                                    | AASM                                                                                          | KSE           | ODL       | AL- ABID SIL     | REG        | BAFL           | 51.9                   |                      |                 |                 |             | 0      | 5,500    | 0           |           | 0.00       |          |              |              |             |                                         |
| ATIM       KSE       ODL       ALI ASGART         ABTM       KSE       ODL       ALI ASGART         ABC       KSE       REG       ALEANT         ABL       KSE       REG       ALIED BAN         REG       FEG       DCCC       14.3         ABL       KSE       REG       ALIED BAN         REG       FEG       DCCC       14.4         ABCT       KSE       REG       ABCOT         ABCT       KSE       REG       ABCOT       14.4         ABCT       KSE       REG       ABCOT       14.4         ABCT       KSE       REG       ABCOT       14.4         ABCT       KSE       REG       ABCOT       14.4         ABCT       KSE       REG       ABCOT       14.8         ABCT       KSE       REG       ABCOT       14.8         REG       FEG       FCC.       10.00       0.00       0.00       0.00         ABCT       KSE       REG       ABMCYCK       REG       FEG       FCC.       12.9         ADMAS       KSE       REG       ADMASUGF       ATTOCK EP       FEG       FCCH       7.8       PE                                                                                                    | ΔΔΤΜ                                                                                          | KSE           | REG       | AL-ABID SILI     | REG        | BOP            | 12.2                   |                      | Forge           | t Second Level  | Password?   | 0      | 500      | 0           |           | 0.00       |          |              |              |             |                                         |
| ABCF       KSE       REG       ABAMCO CI<br>ABL       KSE       REG       ALLED BAN<br>REG       DFML       34.6         ABL       KSE       OD       ALLED BAN<br>REG       DFML       34.6       D       D       0       0.00         ABL       KSE       OD       ALLED BAN<br>REG       DFML       34.6       D       D                                                                                                    | AATM                                                                                          | KSE           | ODL       | ALI ASGAR T      | REG        | BYCO           | 14.7                   |                      |                 |                 |             | 0      | 500      | 0           |           | 0.00       |          |              |              |             |                                         |
| ABL       KSE       REG       ALLED BAN         ABL       KSE       ODL       ALLED BAN         ABL-MAY       KSE       FUT       ALLED BAN         ABL-MAY       KSE       FUT       ALLED BAN         ABL-MAY       KSE       FUT       ALLED BAN         ABCT       KSE       FUT       ALLED BAN         ABOT       KSE       FUT       ALLED BAN         ABOT       KSE       REG       EFRT 72.9         Legin       Cancel       0       0.00       0.00         ADT       KSE       REG       ABOT (KSE       REG       FATMA         ACF       KSE       REG       ATTOCKCER       REG       FATMA       31.6       0.00       0.00       0.00       0.00       0.00       0.00       0.00       0.00       0.00       0.00       0.00       0.00       0.00       0.00       0.00       0.00       0.00       0.00       0.00       0.00       0.00       0.00       0.00       0.00       0.00       0.00       0.00       0.00       0.00       0.00       0.00       0.00       0.00       0.00       0.00       0.00       0.00       0.00       0.00       0.00                                                                                                    | ABCF                                                                                          | KSE           | REG       | ABAMCO CO        | REG        | DEMI           | 34.6                   |                      |                 |                 |             | 0      | 500      | 0           |           | 0.00       |          |              |              |             |                                         |
| ABL       KSE       OOL       ALLED BAN         ABL-MAY KSE       FUT       ALLED BAN         ABL-MAY KSE       FUT       ALLED BAN         ABOT       KSE       FUT       ALLED BAN         ABOT       KSE       FUT       ALLED BAN         ABOT       KSE       REG       ABOTT LAR         REG       FKOR       393.7       0.00       0       0.00       0       0.00         ABOT       KSE       REG       ABROTT LAR       REG       FCO       0.00       0.00       0.00       0.00       0.00       0.00       0.00       0.00       0.00       0.00       0.00       0.00       0.00       0.00       0.00       0.00       0.00       0.00       0.00       0.00       0.00       0.00       0.00       0.00       0.00       0.00       0.00       0.00       0.00       0.00       0.00       0.00       0.00       0.00       0.00       0.00       0.00       0.00       0.00       0.00       0.00       0.00       0.00       0.00       0.00       0.00       0.00       0.00       0.00       0.00       0.00       0.00       0.00       0.00       0.00       0.00       0.00                                                                                                    | ABL                                                                                           | KSE           | REG       | ALLIED BAN       | REG        | DGKC           | 144.0                  |                      |                 |                 |             | 0      | 100      | 0           |           | 0.00       |          |              |              |             |                                         |
| ABCT       KSE       REG       ABOTI LLE         ABOT       KSE       REG       BBOTI LLE         ABOT       KSE       REG       ABOTI LLE         ABOT       KSE       REG       ABOTI LLE         ABOT       KSE       REG       ABOTI LLE         ACF       KSE       REG       ATTOCK CE         REG       FATMAA       31.6       0.00       0       0.00       0.00         ACP       KSE       REG       ATTOCK CE       FEG       FCC CL       22.29       0.00       0       0.00       0.00         ADAMS       KSE       REG       ATTOCK CE       FEG       FCC CL       22.29       0.00       0       0.00       0.00       0.00         ADAMS       KSE       REG       ATTOCK CE       FEG       FCC CL       22.29       0.00       0       0.00       0.00       0.00       0.00         ADAMS       KSE       REG       ATTOCK CE       FEG       FCC CL       22.29       0.00       0       0.00       0.00       0.00       0.00       0.00       0.00       0.00       0.00       0.00       0.00       0.00       0.00       0.00       0.00                                                                                                    | ABL                                                                                           | KSE           | ODL       | ALLIED BAN       | REG        | EFERT          | 72.9                   |                      | Log             | in              | Cancel      | 0      | 1,000    | 0           |           | 0.00       |          |              |              |             |                                         |
| ADOT       KL2       ML3       ADDOT       KL2       ML3       ADDOT       KL2       ML3       ADDOT       KL2       ML3       ADDOT       KL2       ML3       ADDOT       KL2       ML3       ADDOT       KL2       ML3       ADDOT       KL2       ML3       ADDOT       KL2       ML3       ADDOT       KL2       ML3       ADDOT       KL2       ML3       ADDOT       KL2       ML3       ADDOT       KL2       ML3       ADDOT       KL2       ML3       ADDOT       ADDOT                                                                                                    | ABL-IMAY<br>ABOT                                                                              | KSE           | PEG       | ARBOTTLAF        | REG        | EFOO           | 100.0                  |                      |                 |                 |             | 0      | 2,000    | 0           |           | 0.00       |          |              |              |             |                                         |
| ACF       KSE       REG       ABMINA       31.16       0.00       0       0.00       0       0.00       0       0.00       0       0.00       0       0.00       0       0.00       0       0.00       0       0.00       0       0.00       0       0.00       0       0.00       0       0.00       0       0.00       0       0.00       0       0.00       0       0.00       0       0       0.00       0       0       0       0       0       0       0       0       0       0       0       0       0       0       0       0       0       0       0       0       0       0       0       0       0       0       0       0       0       0       0       0       0       0       0       0       0       0       0       0       0       0       0       0       0       0       0       0       0       0       0       0       0       0       0       0       0       0       0       0       0       0       0       0       0       0       0       0       0       0       0       0       0       0                                                                                                           | ABOT                                                                                          | KSE           | ODL       | ABBOTT LAE       | REG        | ENGRO          | 309.3                  | 0.00                 | 0 0.00          | 0.00            | 0           | 0      | 300      | 0           |           | 0.00       |          |              |              |             |                                         |
| ACPL       KSE       REG       ATTOCK CEP         ADAMS       KSE       ODL       ATTOCK CEP         ADAMS       KSE       REG       ADAMS VIGE         ADAMS       KSE       ODL       ADAMS VIGE         ADAMS       KSE       ODL       ADAMS VIGE         ADAMS       KSE       ODL       ADAMS VIGE         ADAMS       KSE       ODL       ADAMS VIGE         ADAMS       KSE       ODL       ADAMS VIGE         ADAMSR       KSE       ODL       ADAMS VIGE         ADAMS       KSE       ODL       ADAMS VIGE         ADAMSR       KSE       ODL       ADAMS VIGE         ADMM       KSE       ODL       ARTISTIC DE         ADMM       KSE       REG       ADOS VIGE       The Regular market is in SUSPENDED tate.         ADOS       KSE       REG       ADOS PAVIS       OV/00/2018       19:49:43         ADOS       KSE       ODL       ADOS PAVIS       OV/00/2018       19:49:43         ADTM       KSE       ODL       ADOS PAVIS       OV/00/2018       19:49:43         ADTM       KSE       ODL       ADOS PAVIS       OV/00/2018       19:49:43                                                                                                    | ACF                                                                                           | KSE           | REG       | ABAMCO C/        | REG        | FATIMA         | 28.20                  | 0.00                 | 0 0.00          | 0.00            | 0           | 0      | 20,000   | 0           |           | 0.00       |          |              |              |             |                                         |
| ACPL       KSE       OOL       ATTOCK CF         ADAMS       KSE       RGE       ADAMS VGF         ADAMS       KSE       OOL       ADAMS VGF         ADAMS       KSE       OOL       ADAMS VGF         ADAMS       KSE       OOL       ADAMS VGF         ADAMS       KSE       OOL       ADAMS VGF         ADAMS       KSE       OOL       ADAMS VGF         ADAMS       KSE       REG       ADAMS VGF         ADAMS       KSE       REG       ATTOCK CF         ADAMS       KSE       REG       ATTOCK CF         ADAMS       KSE       FE       GADAMS VGF         ADAMS       KSE       FE       GADAMS VGF         ADAMS       KSE       REG       ATTOCK CF         ADMM       KSE       REG       ATTOCK CF         ADMM       KSE       REG       ATTOCK CF         OV05/2018       194943       The Regular market is in SUSPENDED state.         OV05/2018       194943       The CFS Market is Loaded       OV05/2018         OV05/2018       194943       The CFS Market is Loaded       OV05/2018         OV05/2018       194943       The CFS Market is Loaded                                                                                                    | ACPL                                                                                          | KSE           | REG       | ATTOCK CEM       | DEC        | CCDI           | 40.01                  | 7 0.00               | 0 0.00          | 0.00            | 0           | 0      | 1 000    | 0           | _         | 0.00 ¥     |          |              |              |             |                                         |
| ADAMS KSE NEG ADAM SUGA<br>ADAMS KSE OOL ADAM SUGA<br>ADAMSR KSE OOL ADAM SUGA<br>ADAMSR KSE OOL ADAM SUGA<br>ADAMSR KSE REG ADAM SUGA<br>ADAMSR KSE REG ATTSTIC DE<br>ADMM KSE REG ATTSTIC DE<br>ADMM KSE REG ATTSTIC DE<br>ADMM KSE REG ADOS PAKS<br>ADOS KSE OOL ADOS PAKS<br>ADOS KSE OOL ADOS PAKS<br>ADOS KSE OOL ADOS PAKS<br>ADOS KSE OOL ADOS PAKS<br>ADOS KSE OOL ADOS PAKS<br>ADOS KSE OOL ADOS PAKS<br>ADOS KSE OOL ADOS PAKS<br>ADOS KSE OOL ADOS PAKS<br>ADOS KSE OOL ADOS PAKS<br>ADOS KSE OOL ADOS PAKS<br>ADOS KSE OOL ADOS PAKS<br>ADOS KSE OOL ADOS PAKS<br>ADOS KSE OOL ADOS PAKS<br>ADOS KSE OOL ADOS PAKS<br>ATT NO NOT ADOS PAKS<br>ADOS KSE OOL ADOS PAKS<br>ADOS KSE OOL ADOS PAKS<br>ANS THE CONTRACT AND ADOS ADOS PAKS<br>ADOS KSE OOL ADOS PAKS<br>ADOS KSE OOL ADOS PAK | ACPL                                                                                          | KSE           | ODL       | ATTOCK CEN       | <          |                |                        | <u>`-</u>            |                 |                 |             |        |          |             |           | >          | <        |              |              |             | , · · · · · · · · · · · · · · · · · · · |
| ADAMSR KSE OL ADAM SUG4<br>ADAMSR KSE OL ADAM SUG4<br>ADAMSR KSE OL ADAM SUG4<br>ADAMSR KSE OL ADAM SUG4<br>ADAMSR KSE REG ADAM SUG4<br>ADMM KSE REG ADAM SUG4<br>ADS KSE REG ADOS PAKS<br>ADOS KSE REG ADOS PAKS<br>ADOS KSE OL ADOS PAKS<br>ADOS KSE OL ADOS PAKS<br>ADS KSE OL ADOS PAKS<br>ADS KSE OL ADOS PAKS                                                                                 | ADAMS                                                                                         | KSE           | ODI       | ADAM SUGA        | Messa      | ige Board 🛛    |                        | Orders Trades        |                 |                 |             |        |          |             |           |            |          |              |              | ×           | × · · ·                                 |
| ADAMSR       KSE       REG       ADAMS KSE       REG       ADAMS KSE       REG       ARTISTIC DE       09/05/2018       19/49/43       The Regular market is in SUPPONED state.       09/05/2018       19/49/43       The Regular market is in SUPPONED state.       09/05/2018       19/49/43       The Regular market is in SUPPONED state.       09/05/2018       19/49/43       The Regular market is in SUPPONED state.       09/05/2018       19/49/43       The CON LOW market is in SUPPONED state.       09/05/2018       19/49/43       The CON LOW market is in SUPPONED state.       09/05/2018       19/49/43       The CYS Market is Loaded       09/05/2018       19/49/43       10/05/2018       19/49/43       10/05/2018       19/49/43       10/05/2018       19/49/43       10/05/2018       19/49/43       10/05/2018       19/49/43       10/05/2018       19/49/43       10/05/2018       19/49/43       10/05/2018       19/49/44       10/05/2018       19/49/44       10/05/2018       19/49/44       10/05/2018       19/49/44       10/05/2018       19/49/44       10/05/2018       19/49/44       10/05/2018       19/49/44       10/05/2018       19/49/44       10/05/2018       19/49/44       10/05/2018       19/49/44       10/05/2018       19/49/44       10/05/2018       19/49/44       10/05/2018       19/49/44       10/05/2018       10/05/2018       10/05/2018<                                                                                                    | ADAMSR                                                                                        | KSE           | ODL       | ADAM SUGA        | Date       | Time           | Sec                    | urity Message        |                 |                 |             |        |          |             |           |            |          |              |              |             | ^                                       |
| ADMM KSE REG ARTISTIC DE<br>ADMM KSE ODL ARTISTIC DE<br>ADOM KSE ODL ARTISTIC DE<br>O9/05/2018 194943 The Regular market is in SUBSENDED state.<br>09/05/2018 194943 The CODE DI Tim Arket is in SUBSENDED state.<br>09/05/2018 194943 The CODE DI Tim Arket is in SUBSENDED state.<br>09/05/2018 194943 The COSE Di Advis Subsended in Subsended in Subsend                                                                                                    | ADAMSR                                                                                        | KSE           | REG       | ADAM SUGA        | 09/05/2    | 018 19:49:4    | 5                      | 1608 Symbo           | ls synced with  | server          |             |        |          |             |           |            |          |              |              |             |                                         |
| ADMM       KSE       OOL       ARTISTIC 0E<br>09/05/2018       19:49:43       The ODD LOT market is in CLOSD state.         ADDOS       KSE       RGE       ADOS AKIS       09/05/2018       19:49:43       The Future market is in SUSPENDED state.         ADTM       KSE       ODL       ADOS FAKIS       09/05/2018       19:49:43       The CrS Market is Loaded         ADTM       KSE       ODL       ADL TEXTLL       09/05/2018       19:49:44       09:05/2018       19:49:44         ADTM       KSE       ODL       ADUL TEXTLL       09:05/2018       19:49:44       09:05/2018       19:49:44         ADTM       KSE       ODL       ADLI TEXTLL       09:05/2018       19:49:44       09:05/2018       19:49:44         ADTM       KSE       ODL       ADLI TEXTLL       V       AIM Messages       V         AIM Messages       Order       Table News       Broker Messages       V       AIM Messages       V         AIM Messages       Order       Feed Connected       Level2Feed Connected       S       S         Image: State State State State State State State State State State State State State State State State State State State State State State State State State State State State State State State State State State State State State State State State State State State State State State State                                                                                                    | ADMM                                                                                          | KSE           | REG       | ARTISTIC DE      | 09/05/2    | 018 19:49:4    | 3                      | The Regular          | market is in S  | USPENDED sta    | te.         |        |          |             |           |            |          |              |              |             |                                         |
| ADOS     K2E     ADOS K2E     ADOS KAS     000/05/2018 19:49:43     The future market is in SUPPORTED tate.       ADOS     K2E     ODI     ADOS KAS     000/05/2018 19:49:43     The future market is in SUPPORTED tate.       ADTM     KSE     ODI     ADOS KAS     000/05/2018 19:49:43     The future market is in SUPPORTED tate.       ADTM     KSE     ODI     ADIT     The fitting the future market is in SUPPORTED tate.       ADTM     KSE     ODI     ADIT     The fitting the future market is in SUPPORTED tate.       ADTM     KSE     ODI     ADIT     The fitting the future market is in SUPPORTED tate.       AIM     Marksteric is on at market is in Support     Feed Connected     Sci                                                                                                    | ADMM                                                                                          | KSE           | ODL       | ARTISTIC DE      | 09/05/2    | 018 19:49:4    | 3                      | The ODD LC           | T market is in  | CLOSED state.   |             |        |          |             |           |            |          |              |              |             |                                         |
| ADTM KSE REG ADIL TEXTIL<br>ADTM KSE ODL ADIL TEXTIL<br>C  Sever Connected Feed Connected Si<br>Sever Connected Feed Connected Si<br>C  C  C  C  C  C  C  C  C  C  C  C  C                                                                                                    | ADOS                                                                                          | KSE           | ODI       | ADOS PAKIS       | 09/05/2    | 018 19:49:4    | 3                      | The Future r         | market is in SU | SPENDED state   | 2.          |        |          |             |           |            |          |              |              |             |                                         |
| ADTM KSE ODL ADILTEXTLy ADIADEDER States in the control of the control of the con                                                                                                    | ADTM                                                                                          | KSE           | REG       | ADIL TEXTIL      | 09/05/2    | 018 19:49:4    | 1                      | 08571 Jonne          | d in successfu  | Ilv at 09/05/20 | 18 19:49:41 |        |          |             |           |            |          |              |              |             |                                         |
| Image: server Connected     Feed Connected     Level2Feed Connected     Ssi       Image: server Connected     Image: server Connected     Image: server Connected     Ssi       Image: server Connected     Image: server Connected     Image: server Connected     Ssi       Image: server Connected     Image: server Connected     Ssi     Image: server Connected       Image: server Connected     Image: server Connected     Ssi     Image: server Connected       Image: server Connected     Image: server Connected     Ssi     Image: server Connected       Image: server Connected     Image: server Connected     Ssi     Image: server Connected       Image: server Connected     Image: server Connected     Ssi     Image: server Connected       Image: server Connected     Image: server Connected     Ssi     Image: server Connected       Image: server Connected     Image: server Connected     Ssi     Image: server Connected       Image: server Connected     Image: server Connected     Ssi     Image: server Connected       Image: server Connected     Image: server Connected     Ssi     Image: server Connected       Image: server Connected     Image: server Connected     Ssi     Image: server Connected       Image: server Connected     Image: server Connected     Ssi     Image: server Connected       Image: server Connected     I                                                                                                    | ADTM                                                                                          | KSE           | ODL       | ADIL TEXTIL 🗸    | 00/05/5    |                |                        | 005711               |                 |                 | 10 10 10 11 |        |          |             |           |            |          |              |              |             | ×                                       |
| Server Connected         Feed Connected         Level/Feed Connected         Si           □         □         □         □         □         □         □         □         □         □         □         □         □         □         □         □         □         □         □         □         □         □         □         □         □         □         □         □         □         □         □         □         □         □         □         □         □         □         □         □         □         □         □         □         □         □         □         □         □         □         □         □         □         □         □         □         □         □         □         □         □         □         □         □         □         □         □         □         □         □         □         □         □         □         □         □         □         □         □         □         □         □         □         □         □         □         □         □         □         □         □         □         □         □         □         □         □         □         □ <t< td=""><td>&lt;</td><td></td><td></td><td>&gt;</td><td>All Mess</td><td>ages Orders</td><td>Trades</td><td>News Broker Me</td><td>ssages</td><td></td><td></td><td></td><td></td><td></td><td></td><td></td><td></td><td></td><td></td><td></td><td></td></t<>                                                                                                    | <                                                                                             |               |           | >                | All Mess   | ages Orders    | Trades                 | News Broker Me       | ssages          |                 |             |        |          |             |           |            |          |              |              |             |                                         |
| 🕂 🗊 🕵 🚍 🤮 🥑 💷 🍹 🥞 🥒 🔤 🖬 🔢 🔟                                                                                                    |                                                                                               |               |           |                  |            | Sen            | er Con                 | nected               |                 | Feed Conne      | ected       |        |          | Level2F     | eed Conne | cted       |          | Si           |              |             |                                         |
|                                                                                                    |                                                                                               | ב 💽           |           | e 赵              |            | <b>E</b>       | 2                      | 🥥 🔤                  | x 🗄 🛛 🗤 🖥       | IGI             |             |        |          |             |           |            |          |              | • 탄          | 2 ⊄× 7:53 F | M<br>018 🖵                              |

## To change your Second Level Password, go to Edit > Change Second Level Password

| Irading     | lerminal 2.0.2_                                                   | 28 (Deve                                                              | loped by Softech Syste | ems) : 0 | 18571 Connect | ed (Client | : Ver = 1.0.7 | 75)        |               |               |                                                                                  |              |          |           |           |           |        |           |            |           |    | -  |       |
|-------------|-------------------------------------------------------------------|-----------------------------------------------------------------------|------------------------|----------|---------------|------------|---------------|------------|---------------|---------------|----------------------------------------------------------------------------------|--------------|----------|-----------|-----------|-----------|--------|-----------|------------|-----------|----|----|-------|
| ile Edit    | Watch List                                                        | s Tradir                                                              | ng Portfolio Views     | Reports  | s Utilities L | Links FAC  | 2 Tickers     | Window     | v Help        |               |                                                                                  |              |          |           |           |           |        |           |            |           | _  |    |       |
| B %         | Cut                                                               |                                                                       | c                      | trl+X    |               |            |               |            |               |               |                                                                                  |              |          |           |           |           |        |           |            | 📫 🗾 Tradi | ng |    |       |
|             | Сору                                                              |                                                                       | C                      | trl+C    |               |            |               |            |               |               |                                                                                  |              |          |           |           |           |        |           |            |           |    | An |       |
| KCC III     | Paste                                                             |                                                                       | C                      | trl+V    | 24 426 270    |            |               | 4          | 5 575 200     | VCE KN HOOVE  | VCLD                                                                             | 20 522       | 560 VCT  | DETUENCE  | n         | 7 170     |        |           | 122.0      | 227.270   |    |    | -     |
| KSE X       | Delete                                                            |                                                                       | D                      | elete    | 34,420,270    | KSE.KSE    | IUU(EXCH)     | 4:         | 5,576,390     | KSE.KIMI30(E  | VIIJULEACTI) 27,333,300 KSEIDKITLEACTI) 7,170,100 KSEIALLSTIN(EACTI) 133,027,270 |              |          |           |           |           |        |           |            |           |    |    |       |
| _           | (1.5) (+0.84%) 44,083.07 +288.67 (+0.66%)                         |                                                                       |                        |          |               |            |               |            |               |               |                                                                                  | 721.02 (+0.9 | 6%)      | 15,981.31 | +10       | .41 (+0.0 | 7%)    | 31,928.40 | +161.87 (+ | 0.51%)    |    |    |       |
|             | Setting                                                           |                                                                       | <b>C</b> 1 <b>C</b>    |          |               |            |               |            |               |               |                                                                                  |              |          |           |           |           |        |           |            |           |    |    |       |
| ٤.          | Change resource Critical PP Ket WatchList 23 2 Client Margin View |                                                                       |                        |          |               |            |               |            |               |               |                                                                                  |              |          |           | 3         |           |        |           |            |           |    |    |       |
| Sym         | Changerin Logie CitrAttry                                         |                                                                       |                        |          |               |            |               |            |               |               |                                                                                  |              |          |           |           |           |        |           |            |           |    |    |       |
| Desc        | Change Secon                                                      | d Level P                                                             | assword                | ſ        |               |            |               |            |               |               |                                                                                  |              |          |           |           |           |        |           |            |           |    |    |       |
| Sector Sear | ch:                                                               |                                                                       |                        | Market   | Symbol        | Last       | Change        | Buy Vol    | Buy Rate      | Sell Rate     | Sell Vol                                                                         | Total V      | Last Vol | T Trades  | Time      | High      | Low    |           |            |           |    |    |       |
| Symbol      | Exchange                                                          | Market                                                                | Description ^          | REG      | ABL           | 100.50     | 0.00          | 0          | 0.00          | 0.00          | 0                                                                                | 0            | 1,500    | 0         |           | 0.00      | 0.00   |           |            |           |    |    |       |
| AABS        | KSE                                                               | REG                                                                   | AL ABBAS SUGA          | REG      | ACPL          | 175.50     | 0.00          | 0          | 0.00          | 0.00          | 0                                                                                | 0            | 300      | 0         |           | 0.00      | 0.00   |           |            |           |    |    |       |
| AABS        | KSE                                                               | ODL                                                                   | AL ABBAS SUGA          | REG      | APL           | 621.82     | 0.00          | 500        | 0.00          | 0.00          | 500                                                                              | 14,000       | 50       | 0         | 13.33.36  | 0.00      | 0.00   |           |            |           |    |    |       |
| AACILR      | KSE                                                               | REG                                                                   | AL ABBAS CEME          | REG      | ASIL          | 81.35      | +1.40         | 500        | 80.95         | 81.39         | 500                                                                              | 14,000       | 500      | 20        | 13:22:30  | 81.35     | 79.60  |           |            |           |    |    |       |
| AASM        | KSE                                                               | REG                                                                   | AL- ABID SILK M        | REG      | ATDI          | 220.60     | 0.00          | 000        | 220.60        | 220.00        | 500                                                                              | 02.600       | 100      | 210       | 13.35.03  | 240.10    | 222.70 |           |            |           |    |    |       |
| AASM        | KSE                                                               | ODL                                                                   | AL- ABID SILK M        | REG      | PAEL          | 239.00     | +3.70         | 900        | 239.00        | 259.99        | 000                                                                              | 63,000       | 5 500    | 219       | 13:20:05  | 240.10    | 233.70 |           |            |           |    |    |       |
| AASMR       | KSE                                                               | REG                                                                   | AL-ABID SILK M         | PEG      | POD           | 12.00      | 0.00          | 2 500      | 12.00         | 12.02         | 25 500                                                                           | 2 470 000    | 500      | 607       | 12,24,27  | 12.00     | 11.75  |           |            |           |    |    |       |
| MTAA        | KSE                                                               | REG                                                                   | ALI ASGAR TEXT         | PEG      | BUF           | 12.00      | +0.17         | 0,500      | 12.00         | 12.02         | 7 500                                                                            | 522 000      | 500      | 200       | 12.22.40  | 12.09     | 12.25  |           |            |           |    |    |       |
| AATM        | KSE                                                               | ODL                                                                   | ALI ASGAR TEXT         | REG      | CHCC          | 120.50     | +3.46         | 1,000      | 119.60        | 120.00        | 500                                                                              | 27 500       | 1 000    | 290       | 13.23.40  | 121.00    | 114.01 |           |            |           |    |    |       |
| ABCF        | KSE                                                               | REG                                                                   | ABAMCO COM             | REG      | DEMI          | 32.70      | +0.69         | 2 000      | 32.65         | 32.74         | 3 000                                                                            | 615 000      | 500      | 401       | 13:23:23  | 32.88     | 31.73  |           |            |           |    |    |       |
| ABL         | KSE                                                               | REG                                                                   | ALLIED BANK LI         | REG      | DGKC          | 139.74     | +4.25         | 7 100      | 139.56        | 139.74        | 500                                                                              | 1 406 200    | 500      | 1 546     | 13:25:10  | 139.80    | 133.55 |           |            |           |    |    |       |
| ABL         | KSE                                                               | ODL                                                                   | ALLIED BANK LI         | REG      | FFFRT         | 74.10      | -0.09         | 4 500      | 74.10         | 74.28         | 2 500                                                                            | 296.000      | 500      | 138       | 13:18:23  | 74.50     | 73.94  |           |            |           |    |    |       |
| ABL-MAY     | KSE                                                               | FUT                                                                   | ALLIED BANK LI         | REG      | EFOO          | 96.40      | +1.48         | 500        | 96.20         | 96.45         | 1.000                                                                            | 157,500      | 500      | 161       | 13:23:59  | 97.50     | 93.16  |           |            |           |    |    |       |
| ABOT        | KSE                                                               | REG                                                                   | ABBOTT LABOR           | REG      | ENGRO         | 309.00     | +1.62         | 2,500      | 308.20        | 309.00        | 3,700                                                                            | 198,500      | 900      | 209       | 13:24:01  | 310.10    | 305.31 |           |            |           |    |    |       |
| ABOT        | KSE                                                               | ODL                                                                   | ABBOTT LABOR           | REG      | FATIMA        | 31.16      | 0.00          | 0          | 0.00          | 0.00          | 0                                                                                | 0            | 500      | 0         |           | 0.00      | 0.00   |           |            |           |    |    |       |
| ACF         | KSE                                                               | REG                                                                   | ABAMCO CAPIT           | REG      | FCCL          | 27.40      | +0.80         | 2,500      | 27.36         | 27.40         | 16,000                                                                           | 5,559,000    | 3,000    | 1,320     | 13:24:26  | 27.47     | 26.16  |           |            |           |    |    |       |
| ACPL        | KSE                                                               | REG                                                                   | ATTOCK CEMEN           | REG      | FFRI          | 43 37      | 0.00          | 0          | 0.00          | 0.00          | 0                                                                                | 0            | 1.000    | 0         |           | 0.00      | 0.00   |           |            |           |    |    |       |
| ACPL        | KSE                                                               | ODL                                                                   | ATTOCK CEMEN           | Mes      | sage Board 🕅  | 3          |               |            |               |               |                                                                                  |              |          |           |           |           |        |           |            |           |    | ×  | × ~ - |
| ADAMS       | KSE                                                               | REG                                                                   | ADAM SUGAR N           |          |               |            |               |            |               |               |                                                                                  | _            |          |           |           |           |        |           |            |           |    |    |       |
| ADAMS       | KSE                                                               | ODL                                                                   | ADAM SUGAR N           | Date     | Time          | Securi     | ity Messa     | ige        |               |               |                                                                                  |              |          |           |           |           |        |           |            |           |    |    | ^     |
| ADAMSR      | KSE                                                               | E DEC ADAM SUGAR N 10/05/2018 13:20:15 1608 Symbols synced with s     |                        |          |               |            |               |            |               | erver         |                                                                                  |              |          |           |           |           |        |           |            |           |    |    |       |
| ADMM        | KSE                                                               | REG                                                                   | ARTISTIC DENIN         | 10/05    | /2018 13:20:  | 13         | The R         | egular mar | rket is in SU | SPENDED sta   | ate.                                                                             |              |          |           |           |           |        |           |            |           |    |    |       |
| ADMM        | KSE                                                               | KSE ODI ARTISTIC DENIN 10/05/2018 13:20:13 The ODD LOT market is in f |                        |          |               |            |               |            |               | LOSED state   | b.                                                                               |              |          |           |           |           |        |           |            |           |    |    |       |
| ADOS        | KSE                                                               | REG                                                                   | ADOS PAKISTAN          | 10/05    | /2018 13:20:  | 13         | The F         | uture mark | et is in SUS  | PENDED stat   | te.                                                                              |              |          |           |           |           |        |           |            |           |    |    |       |
| ADOS        | KSE                                                               | ODL                                                                   | ADOS PAKISTAN          | 10/05    | /2018 13:20:1 | 13         | The C         | FS Market  | is Loaded     |               |                                                                                  |              |          |           |           |           |        |           |            |           |    |    |       |
| ADTM        | KSE                                                               | REG                                                                   | ADIL TEXTILE LT V      | 10/05    | /2018 13:20:  | 12         | 08571         | logged in  | successfully  | / at 10/05/20 | 018 13:20                                                                        | •            |          |           |           |           |        |           |            |           |    |    | Y     |
| <           |                                                                   |                                                                       | >                      | All Me   | ssages Orders | s Trades I | News Brol     | ker Messag | jes           |               |                                                                                  |              |          |           |           |           |        |           |            |           |    |    |       |
|             |                                                                   |                                                                       |                        |          | 9             | Server Con | nected        |            |               | Feed Co       | nnected                                                                          |              |          | Leve      | 2Feed Cor | nnected   |        | Se        | erve30:23  |           |    |    |       |

### New window will appear with Password changing option

| C Trading T | erminal 2.0.2 | 28 (Devel  | oped by Softech Syste | ems) : 085 | 571 Connect | ed ( Clien | t Ver = 1 | .0.75)                   |                        |                  |               |                |         |                |                  |      | - 🗆 ×   |
|-------------|---------------|------------|-----------------------|------------|-------------|------------|-----------|--------------------------|------------------------|------------------|---------------|----------------|---------|----------------|------------------|------|---------|
| File Edit   | Watch List    | s Tradin   | g Portfolio Views     | Reports    | Utilities I | inks FA    | Q Tick    | ers Window Help          |                        |                  |               |                |         |                |                  |      |         |
| 8 3         | 3 🗙   🛞       | 🥔 🛛        | I) 🕑 🗵 🖓 🛛 (          | I) 🥥 (     | <b>e</b>    |            |           |                          |                        |                  |               |                |         |                | 🗈 🛒 Tra          | ding |         |
| Index W     | atchList 🕄    | <hr/>      |                       |            |             |            |           |                          |                        |                  |               |                |         |                |                  |      | 🖉 🗢 🕗 👘 |
| KSE.OGTI(   | XCH)          | 1,221      | 650 KSE.KSE30(EXC     | H)         | 34,925,320  | KSE.KSE    | 100(EXC   | H) 46,127,990            | KSE.KMI30(EXCH)        | 30,044,060       | KSE.BKTI(EXCH | 7,1            | 98,600  | KSE.ALLSHR(EXC | CH) 134,637,170  |      |         |
| 21,30       | 0.09 +2       | 3.80 (+1.0 | 1%) 21,656.14         | + 187.5    | 59 (+0.87%) | 44         | ,093.37   | +298.37 (+0.68%)         | 75,688.98              | +744.95 (+0.99%) | 15,985.76     | + 14.86 (+     | 0.09%)  | 31,931.51      | +164.98 (+0.52%) |      |         |
|             |               |            |                       |            |             |            |           | Change Second I          | evel Password          |                  | _ П           | ×              |         |                |                  |      |         |
| Symbol      | List 🛙        |            | <u> </u>              | Market     | t WatchList | 8          | Client I  | enange becond t          |                        |                  |               |                |         |                |                  |      | 🖉 🕗 🗢 🖻 |
| Symbol Sea  | rch:          |            |                       | Serin Q    | Search Sec  | urity      |           | Change Second            | Level Password         | 1)<br>2          |               |                |         |                |                  |      |         |
| Description | Search:       |            |                       | Scrip of   | Search Sec  | uncym      |           | Please enter old s       | econd level password   | 4                |               |                |         |                |                  |      | 1       |
| Sector Sear | :h:           |            |                       | Market     | Symbol      | Last       | Chang     |                          | 10                     |                  |               | Hi             | gh L    | ow             |                  |      | ^       |
| Symbol      | Exchange      | Market     | Description ^         | REG        | ABL         | 100.50     | 0.0       | Old Second Level Pa      | ssword :               |                  |               | 0.             | 00 0.   | 00             |                  |      |         |
| AABS        | KSE           | REG        | AL ABBAS SUGA         | REG        | ACPL        | 1/5.50     | 0.0       | New Second Level P       | assword :              |                  |               | 0.             | 00 0.   | 00             |                  |      |         |
| AABS        | KSE           | ODL        | AL ABBAS SUGA         | REG        | APL         | 91.35      | 0.0       |                          |                        |                  |               | 91             | 25 70   | 60             |                  |      |         |
| AACILR      | KSE           | REG        | AL ABBAS CEME         | REG        | ATLH        | 617.07     | 0.0       | Confirm New Secon        | d Level Password :     |                  |               | 01.            | 00 0    | 00             |                  |      |         |
| AASM        | KSE           | REG        | AL- ABID SILK N       | REG        | ATRL        | 239.60     | +3.7      |                          |                        |                  |               | 240.           | 10 233. | 70             |                  |      |         |
| AASM        | KSE           | ODL        | AL- ABID SILK M       | REG        | BAFL        | 51.98      | 0.0       |                          |                        |                  |               | 0.             | 00 0.   | 00             |                  |      |         |
| AASMR       | KSE           | REG        | AL-ABID SILK M        | REG        | BOP         | 11.99      | +0.1      |                          |                        |                  |               | 12.            | 09 11.  | 75             |                  |      |         |
| AATM        | KSE           | REG        | ALI ASGAR TEXT        | REG        | BYCO        | 13.55      | +0.0      |                          |                        |                  |               | 13.            | 73 13.  | 35             |                  |      |         |
| AAIM        | KSE           | ODL        | ALI ASGAR TEXT        | REG        | CHCC        | 120.50     | +3.4      |                          |                        |                  |               | 121.           | 00 114. | 01             |                  |      |         |
| ABCF        | KSE           | REG        | ALLIED BANK LI        | REG        | DFML        | 32.70      | +0.6      |                          |                        |                  |               | 32.            | 88 31.  | 73             |                  |      |         |
| ABI         | KSE           | ODI        | ALLIED BANK LI        | REG        | DGKC        | 139.74     | +4.2      |                          |                        |                  |               | 139.           | 80 133. | 55             |                  |      |         |
| ABL-MAY     | KSE           | FUT        | ALLIED BANK LI        | REG        | EFERT       | 74.28      | +0.0      |                          |                        |                  |               | 74.            | 50 73.  | 94             |                  |      |         |
| ABOT        | KSE           | REG        | ABBOTT LABOR          | REG        | EFOO        | 96.50      | +1.5      |                          |                        |                  |               | 97.            | 50 93.  | 16             |                  |      |         |
| ABOT        | KSE           | ODL        | ABBOTT LABOR          | REG        | ENGRO       | 309.00     | +1.0      |                          |                        |                  |               | \$10.          | 10 305. | 31             |                  |      |         |
| ACF         | KSE           | REG        | ABAMCO CAPIT          | REG        | FALIMA      | 27.40      | +0.8      |                          |                        |                  |               | 27             | 47 26   | 16             |                  |      |         |
| ACPL        | KSE           | REG        | ATTOCK CEMEN          | REG        | FFRI        | 41.00      | +0.4      |                          |                        |                  |               | 41             | 00 40   | 35             |                  |      | ¥       |
| ACPL        | KSE           | ODL        | ATTOCK CEMEN          | Messa      | ge Board &  | 3          |           |                          |                        |                  |               |                |         |                |                  |      | ** * *  |
| ADAMS       | KSE           | REG        | ADAM SUGAR N          |            | ,           |            |           |                          |                        |                  |               |                |         |                |                  |      |         |
| ADAMS       | KSE           | ODL        | ADAM SUGAR N          | Date       | Time        | Secur      | rity Me   |                          |                        | Cult             |               | and the second |         |                |                  |      | ^       |
| ADAMSK      | KSE           | ODL        | ADAM SUGAR N          | 10/05/2    | 018 13:20:  | 15         | 160       |                          |                        | Sub              |               | incel          |         |                |                  |      |         |
|             | KSE           | REG        | ARTISTIC DENIN        | 10/05/2    | 018 13:20:  | 13         | The       | e Regular market is in S | USPENDED state.        |                  |               |                |         |                |                  |      |         |
| ADMM        | KSE           | ODI        | ARTISTIC DENIN        | 10/05/2    | 018 13:20:  | 13         | The       | e ODD LOT market is in   | CLOSED state.          |                  |               |                |         |                |                  |      |         |
| ADOS        | KSE           | REG        | ADOS PAKISTAN         | 10/05/2    | 018 13:20:  | 13         | The       | e Future market is in Sl | JSPENDED state.        |                  |               |                |         |                |                  |      |         |
| ADOS        | KSE           | ODL        | ADOS PAKISTAN         | 10/05/2    | 018 13:20:  | 13         | The       | e CFS Market is Loaded   | 1                      | 10               |               |                |         |                |                  |      |         |
| ADTM        | KSE           | REG        | ADIL TEXTILE LT 🗸     | 10/05/2    | 010 13:20:  |            | 080       | in logged in successfu   | uny at 10/05/2018 13:2 |                  |               |                |         |                |                  |      | ~       |
| <           |               |            | >                     | All Messa  | ages Order  | Trades     | News B    | roker Messages           |                        |                  |               |                |         |                |                  |      |         |
|             |               |            |                       |            | 3           | Server Con | nected    |                          | Feed Connecte          | d                | Leve          | 2Feed Connect  | ed      |                | Serve31:47       |      |         |